## Android (Email) – Account Setup

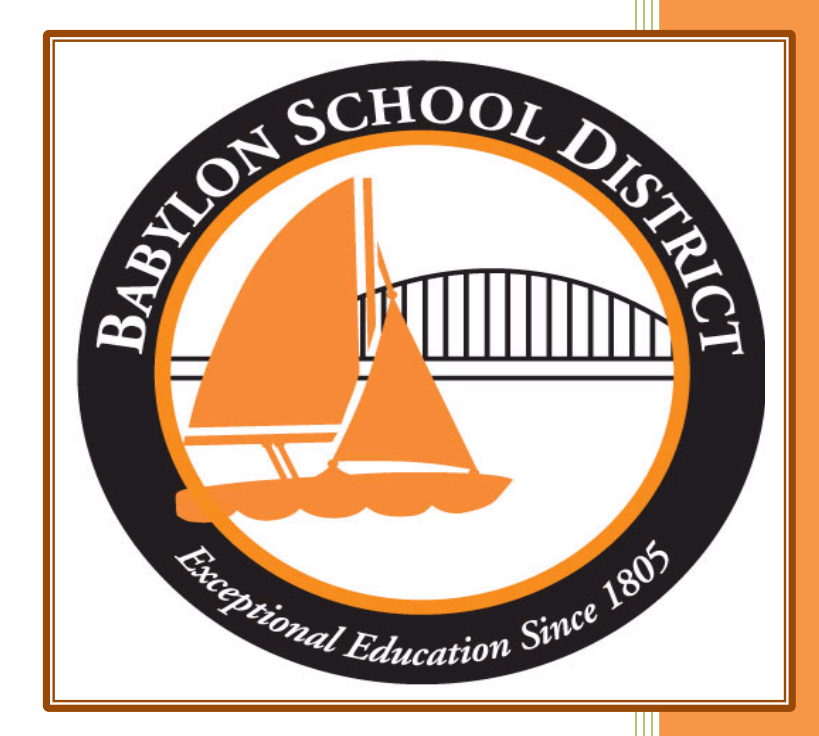

Technology Department Babylon School District 50 Railroad Avenue Babylon, NY 11702 www.babylon.k12.ny.us (631) 893-7983

## Android Email Setup:

The Babylon Union Free School District is migrating email accounts to Office 365. Your email settings can be configured on either a desktop client (Windows, Mac OS X) or a mobile device (iPhone/iPad (iOS), Android).

The instructions are written based on Android 7.0 and using a Samsung Galaxy S8 phone. Some devices may look a little different but should follow the same process.

• (1) Click on the Apps icon and Settings icon, (2) click on accounts, (3) click add account, (4) select Microsoft Exchange Activesync,

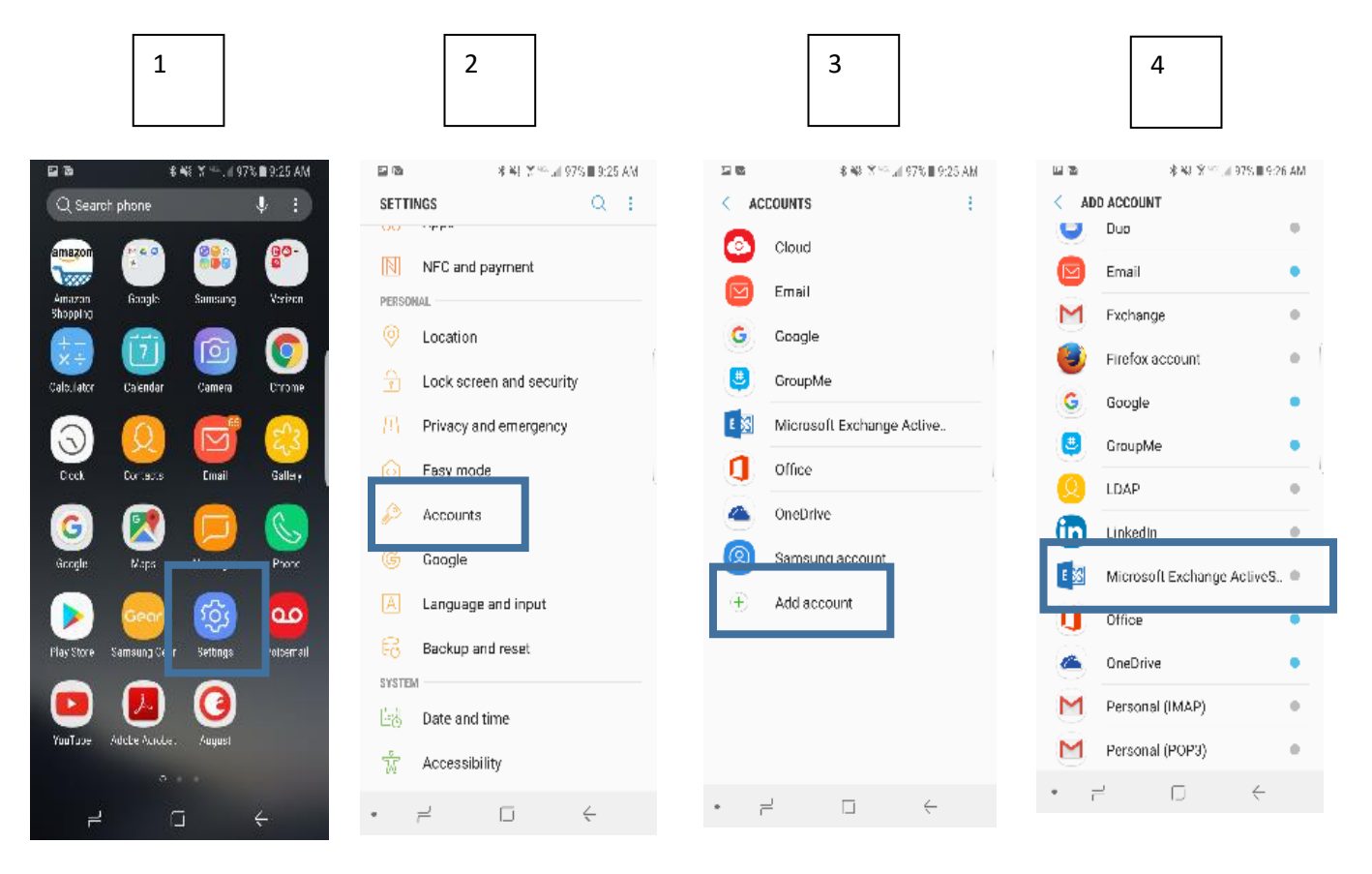

Babylon School District – 50 Railroad Avenue - Babylon, New York – 11702 |1|

(5) enter your Office 365 Email account, password and click sign in, (6) click OK, (7) change your settings if you like and click next, (8) click Activate, (9) Edit Account Name if you like and click done.

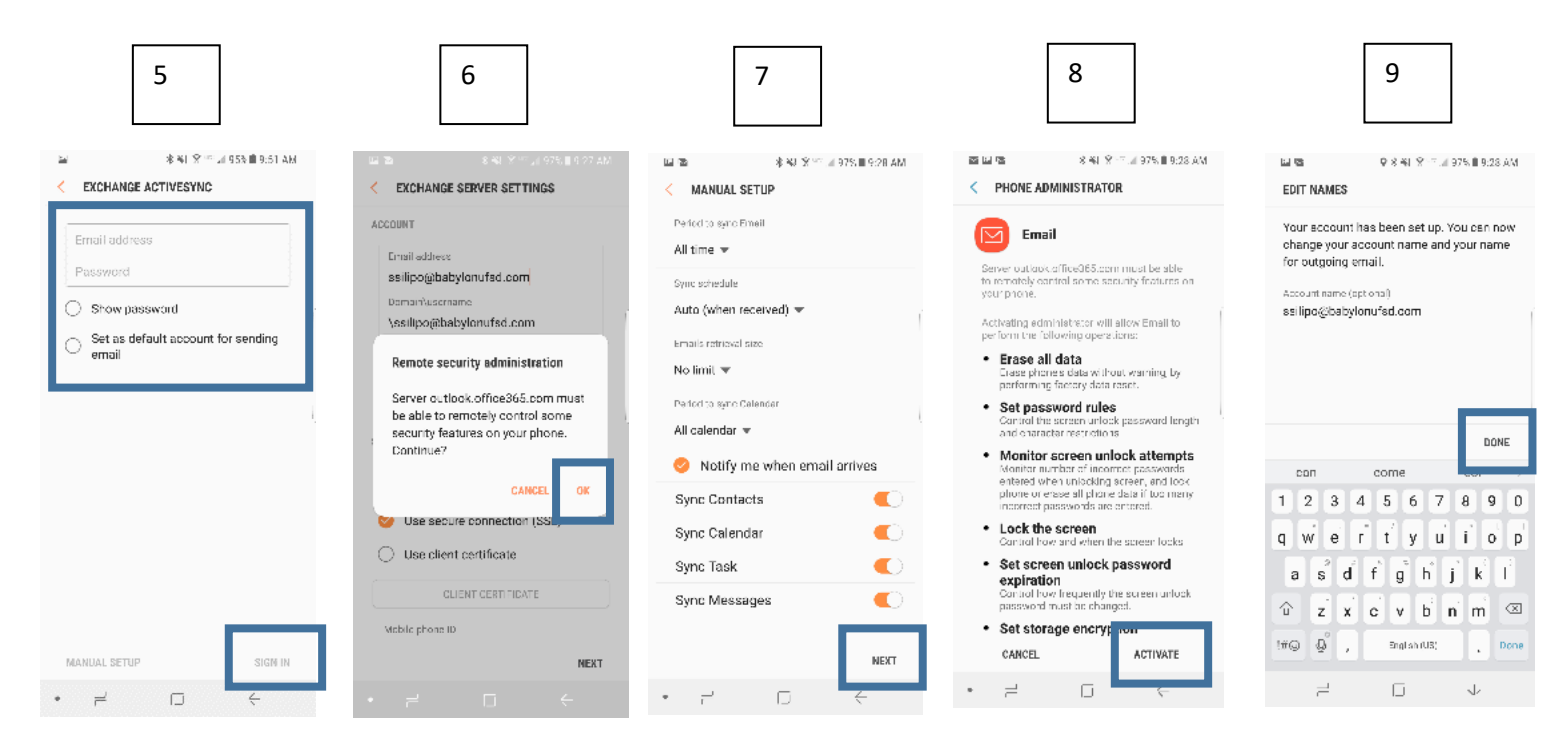

If you have any questions, please contact Steve Silipo (<u>ssilipo@babylonufsd.com</u>) or Dave Dileo (<u>ddileo@babylonufsd.com</u>).